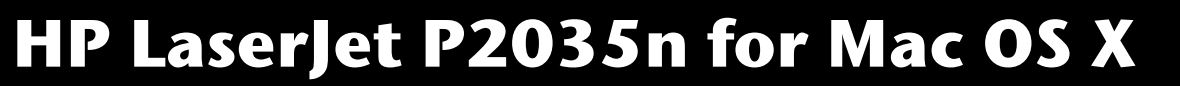

## **Device Registration**

If your printer is not already registered on the 4J network, please do so by visiting the Device Registration page: <u>http://ns1.4j.lane.edu/files/register.html</u>

## Drivers

The drivers for HP LaserJet P2035n are not pre-installed on Mac OS X, and this particular model will not work properly if you set it up as a "Generic" PostScript printer.

- For Mac OS X v. 10.6 ("Snow Leopard") the drivers are available as part of the "HP Printers Drivers" package on Apple's website: <u>http://support.apple.com/kb/DL907</u>
- For Mac OS X 10.5 and earlier, visit <u>www.hp.com</u> Click on Support & Drivers, select Download drivers and software (and firmware), and type P2035n in the search field. Locate and download the latest drivers for your version of Mac OS X.

## Adding the Printer(s)

- Make sure the printer is connected to an Ethernet outlet ("yellow cable") and powered on. If it has not yet been registered with Network Services, please do so before proceeding.
- 2. On your Mac, click the Apple menu.
- 3. Select System Preferences....
- 4. Click on Print & Fax.
- 5. Click the + (plus) button below the printer list.
  Note: If you are not logged into an administrator account, click the padlock in the lower left corner of the window before you are able to add a printer.
- An Add Printer window will appear. Make sure IP is selected at the top of this window.
- 7. In the Protocol menu, select HP JetDirect Socket.
- Put the printer's address in the Address field.
  Note: Please use the domain name rather than IP.
- 9. Leave the Queue field blank.

- **10.**Enter a descriptive title in the **Name** field. For example "Cow 6 Printer."
- **11.**The location is optional. You do not need to change it.
- 12.If the Print Using menu displays the correct printer model, click the Add button and go on to the next step. If the menu says Auto Select or Generic PostScript Printer please double-check that the address is correct. If it is, you will need to manually select the correct printer model: Click the Print Using menu, then Select Printer Software..., and select the driver for this printer. Click OK, then Add.

|              | Add Printer                    | C      |
|--------------|--------------------------------|--------|
| 合 二 (        | ۹ 🐴                            |        |
| Default Fax  | IP Windows                     | Search |
| Protocol:    | HP Jetdirect – Socket          | •      |
| Address:     | prt-cow-6.adams.intra.lane.edu |        |
|              | Valid and complete address.    |        |
| Queue:       |                                |        |
|              | Leave blank for default queue. |        |
|              |                                |        |
| Name:        | Caw 6 Printer                  |        |
| Location:    |                                |        |
| Print Using: | HP LaserJet P2035, 1.3.0.261   | \$     |
|              |                                |        |
|              |                                |        |
|              |                                | Add    |
|              |                                |        |

- 13. You will be returned to the Print & Fax window.Please check the Default printer menu to make sure the default is set to the printer of your choice.
- **14.**Print a test page to make sure that everything is in working order.

## **Troubleshooting Tips**

- Make sure your computer is logged onto the wireless.
- · Check both ends of the Ethernet cable.
- · Check for any error lights or messages on the printer.
- · Make sure there are no paper jams.
- Verify that the paper tray is loaded.